# THE EFORT CORPORATE and CONGRESS App

https://congress.efort.org/efort-app

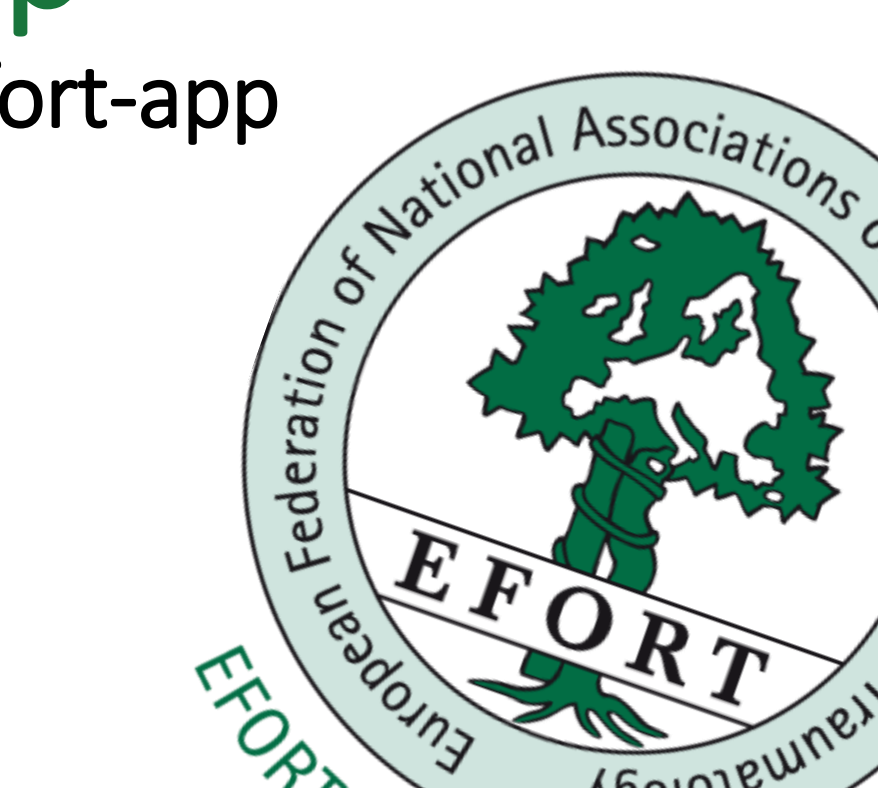

# THE EFORT CORPORATE App

This App aims to reflect the will of EFORT to promote the exchange of scientific knowledge and experience in the field of prevention and both the conservative and surgical treatment of diseases and injuries concerning the musculoskeletal system. To this end, particular emphasis is placed upon activities focusing on education and research. This user-friendly App is divided in a **Corporate App** and an **Event App**. It is a must-to-have for participants to the EFORT annual congress as well as to be informed all year round about EFORT activities in the field of orthopaedic & traumatology education and research.

#### Browse the App to:

- Get informed on EFORT activities.
- Access to e-Learning resources in the field of Orthopaedic and Traumatology, such as webinars, webcasts an online courses.
- Get access to the Official App of the EFORT Annual Congress the biggest international congress in orthopaedic and traumatology held in Europe.
- Direct access to **EFORT Open Reviews**, our Scientific Journal...
- Check and **Download our main Publications** such as the Consensus Book and White Book
- Contact EFORT

# THE EFORT CORPORATE App | Download the App

The EFORT App is available for **Android** as well as for **iOS (Apple)** Devices. To download it please go to your respective App Store:

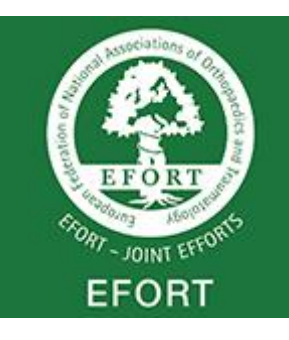

EFORT Corporate and Congress App iOS Devices | iPhone/iPad Size 50Mb | iTunes Apple Store https://apps.apple.com/ch/app/efort/id1522702898?l=en

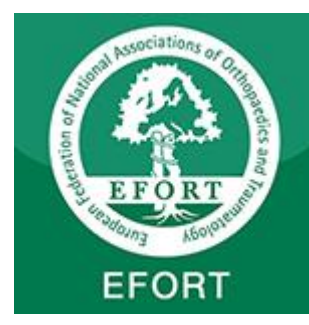

EFORT Corporate and Congress App Android Systems Size: 210Mb | Requires Android 8.0 and/or up Google Play Apps Store https://play.google.com/store/apps/details?id=cc.conferences.efort

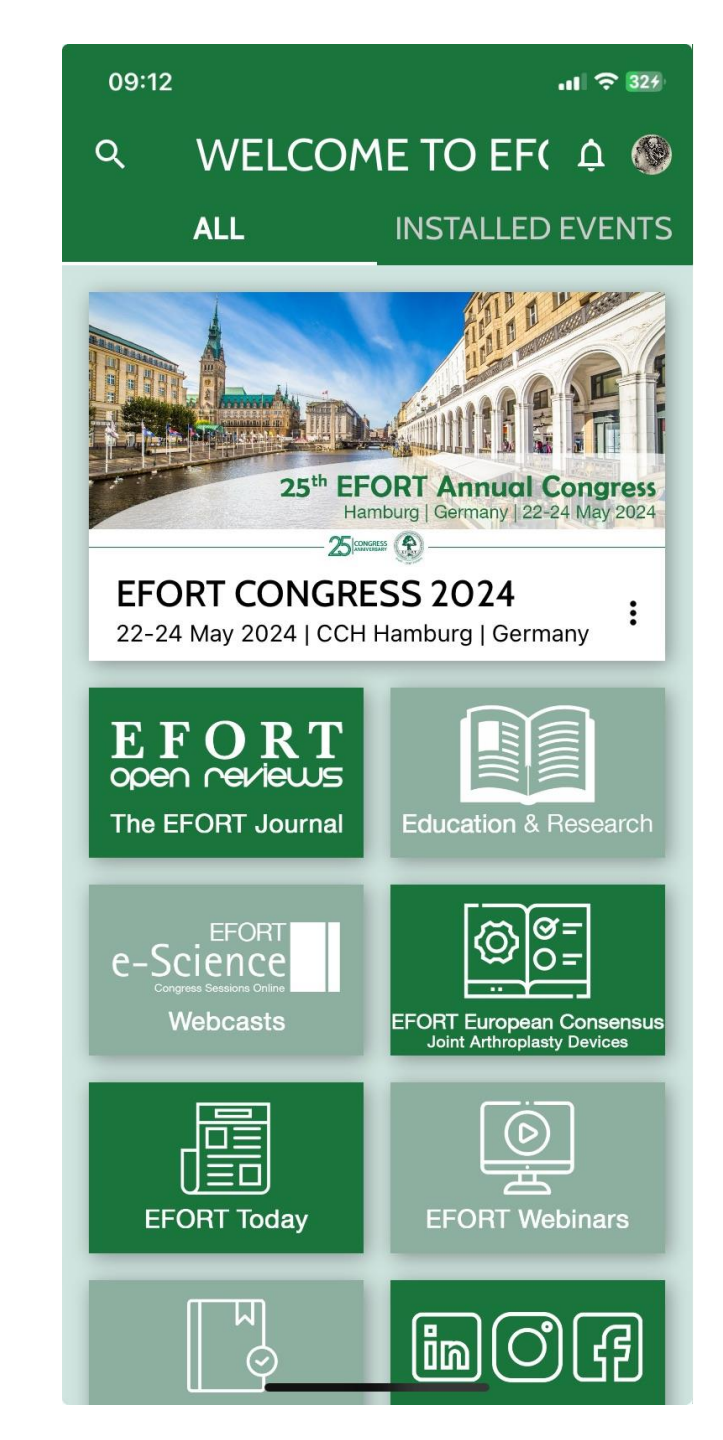

# THE EFORT CORPORATE App | Download the App: iOS (iPhone/iPad)

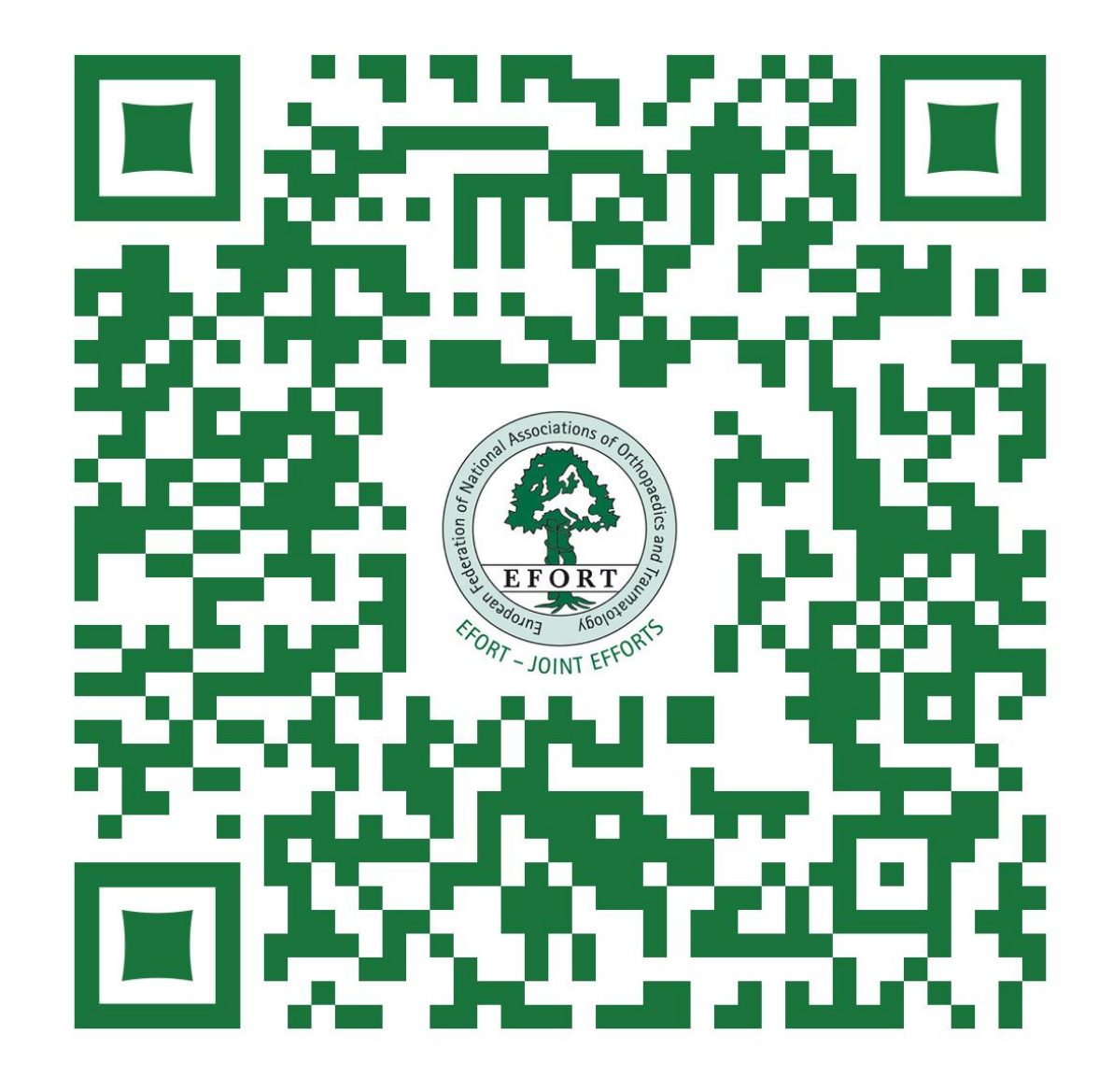

https://apps.apple.com/ch/app/efort/id1522702898?l=en

# **THE EFORT CORPORATE App | Download the App: ANDROID Devices**

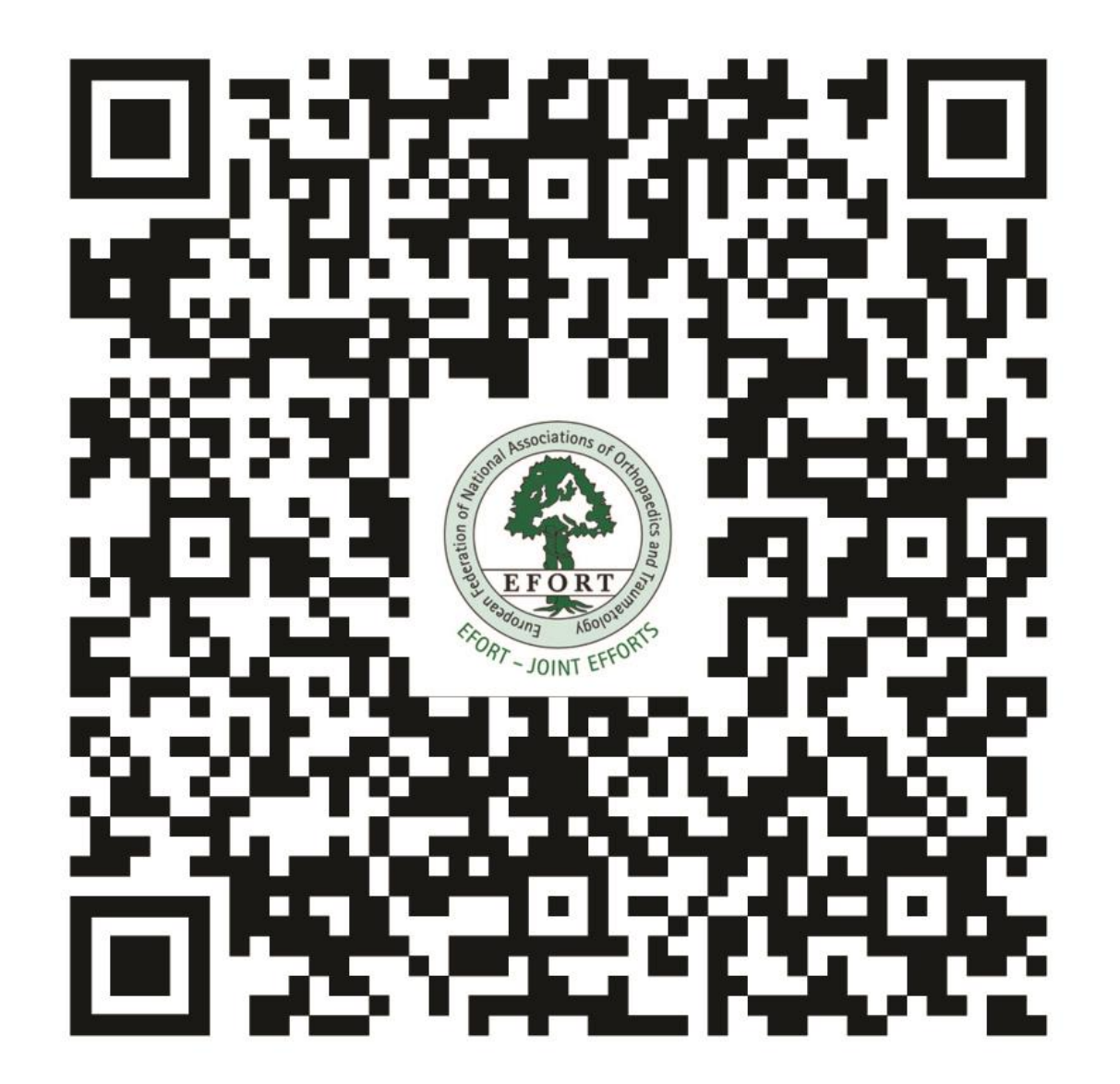

https://play.google.com/store/apps/details?id=cc.conferences.efort

# **THE EFORT CONGRESS App**

A Mobile App is an easy-to-use tool that helps participants immerse themselves into the conference in a much more vivid and alluring way, especially taken into account that the EFORT congress is a full paperless event!

The **EFORT Corporate App** contains the **EFORT Congress Hamburg 2024 App** within it. Some of the Congress App features amongst many others are:

- Check our Scientific Programme, which can be accessed by Day, by Session Type and/or by Scientific Topic.
- Access the 1000+ high level abstracts that are being presented at the congress.
- **Create your personal programme** by simply save your preferred sessions via the FAVORITE icon in the App to add it to your personal programme. Please note that for GDPR compliance, this requires the creation of a personal account in the App in order to benefit from that feature as well as interactivity and networking features within the App.
- Participate in our interactive voting sessions straight from your mobile device.
- Browse the Congress Exhibitor & Sponsors List and create your own list of exhibitors by tapping the favourite icon on the top right to add to your favourites.
- Get the **Venue Floorplans** for better navigation in the venue.
- Direct access to the CRC Syllabus & EOR Instructional Lectures publications

# **THE EFORT CONGRESS App** | Download the App

The EFORT Congress is full paperless, no other supports are available a part the Congress Floor plans and the EFORT Congress 3-Day Schedule posters at the Congress Venue. Download the EFORT Mobile App – Search for EFORT in your application store for iOS (iPhone and iPad) and/or Android Systems and download the App!

Within the EFORT App click in the Congress banner (A.) and download the EFORT Congress Vienna 2023 Event App (B.) Follow the App Account process as indicated (C.) if suitable.

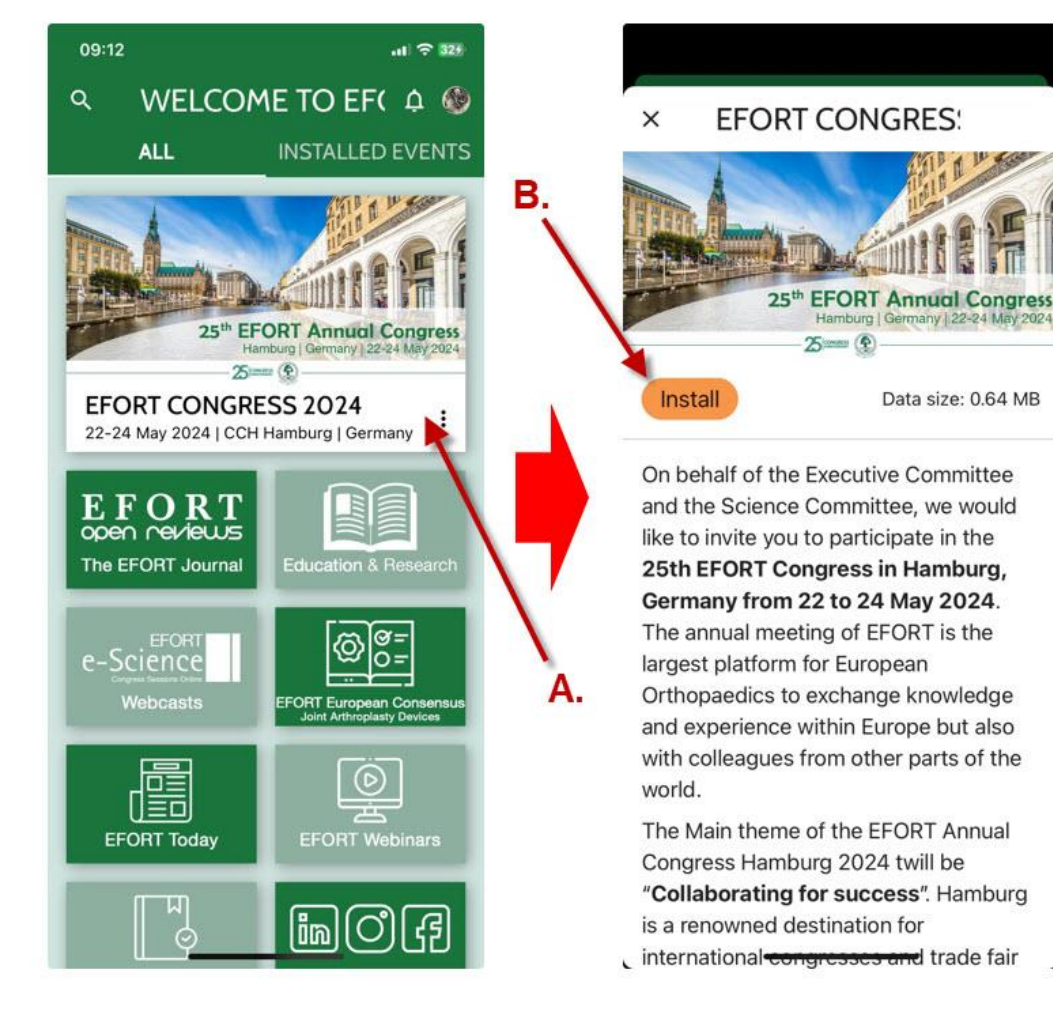

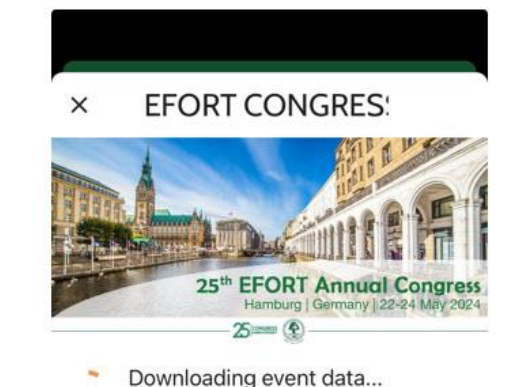

130.7 of 653.4KB (20%)

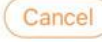

On behalf of the Executive Committee and the Science Committee, we would like to invite you to participate in the 25th EFORT Congress in Hamburg, Germany from 22 to 24 May 2024. The annual meeting of EFORT is the largest platform for European Orthopaedics to exchange knowledge and experience within Europe but also with colleagues from other parts of the world.

The Main theme of the EFORT Annual Congress Hamburg 2024 twill be

C.

"Collaborating for success". Hamburg

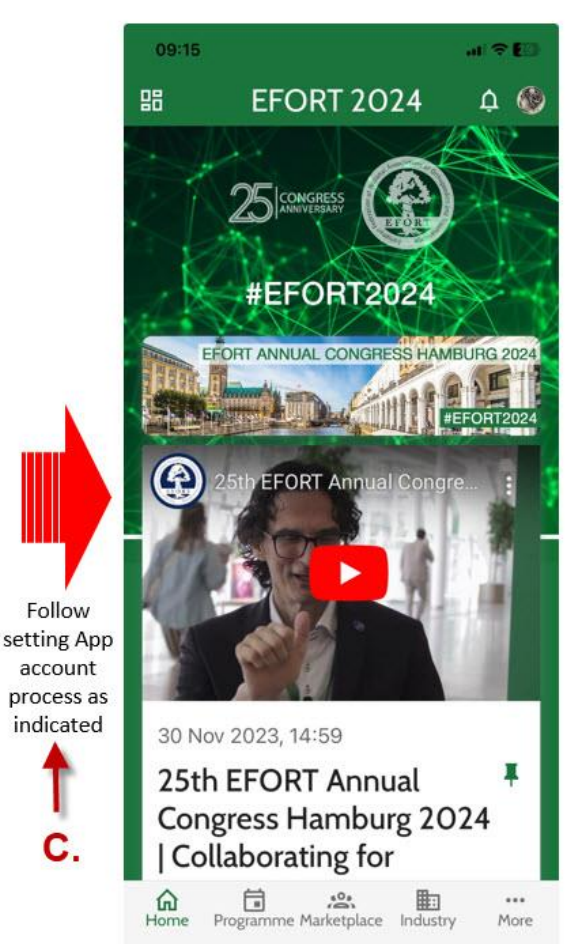

# THE EFORT CONGRESS HAMBURG 2024 App | Homepage

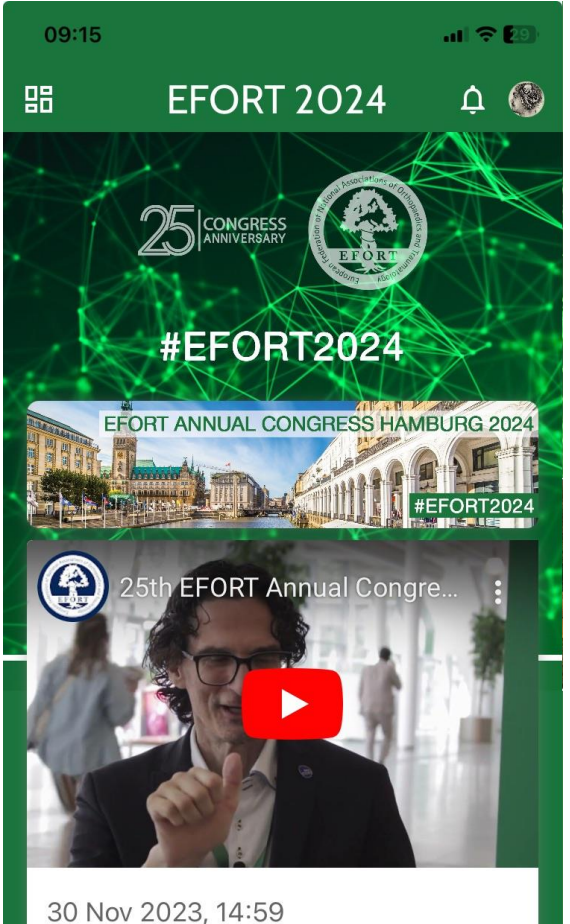

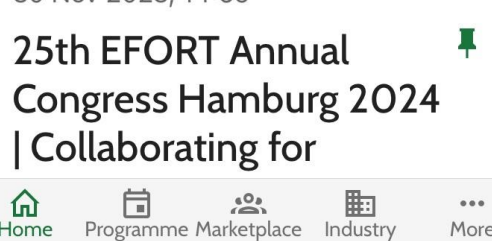

More

**Push Notifications:** Where you will get all latest information live from the EFORT Congress.

**Home:** Return to the homepage of the Congress App.

**Programme:** The section that allows you to navigate in our high-level Scientific programme, but also get additional information such as direct access to e-voting sessions, CME Certification, get the CRC Syllabus and the EOR Instructional Lectures amongst others.

**Marketplace:** To discover the programme of activities and sessions held at the EFORT Marketplace, open to all. Placed at the heart of the exhibition this hub will boost 4 key activities where: LENGAGE - LCONSOLIDATE - LLEARN - LMASTER

**Industry:** That section shows the industry Session programme, the list of exhibitors and the congress floorplan.

**More...** Where you can save and consult your preferred sessions via the "MY personal programme, but also general information about the congress, the city of Vienna, and FAQS related to the congress and the app as well as the option of networking with other participants. Please note that for GDPR compliance, this requires the creation of a personal account in the App to be able to start to benefit from that feature as well as interactivity and networking features within the App.

# **THE EFORT CONGRESS App | Scientific Programme**

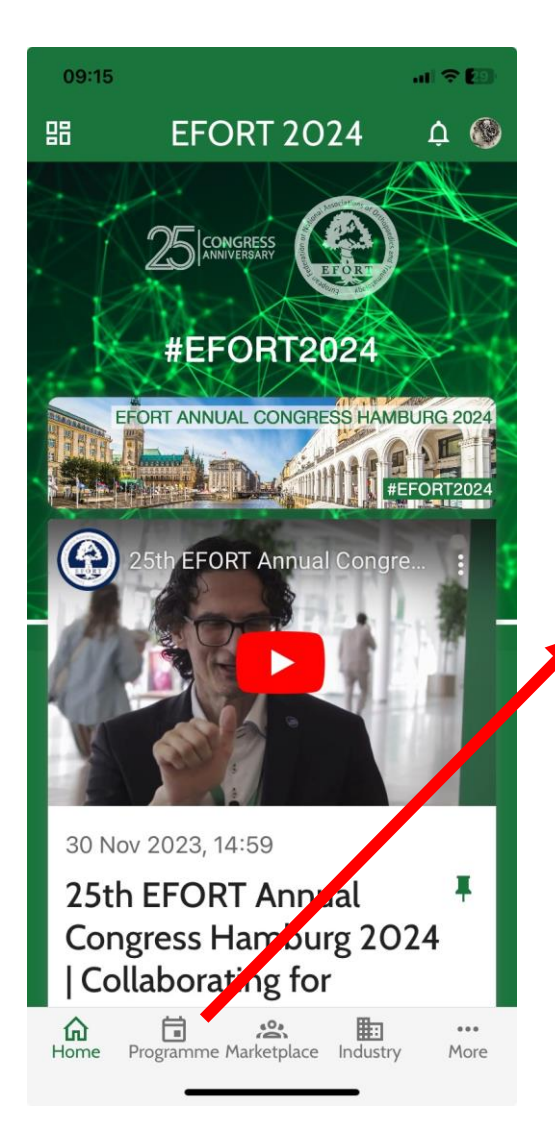

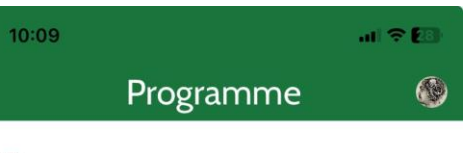

#### Programme By Day

- Programme By Session Type
- Programme By Scientific Topic
- CME Certification
- Congress Abstract List
- **Voting Sessions**
- 🚔 CRC Syllabus
- Instructional Lectures EOR
- Industry Collaborative Sessions
- 🖞 Congress Floorplan

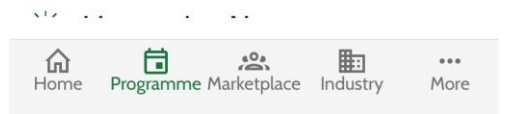

The most important section of the App is the Scientific Programme, from there we can navigate in the 3 days programme of the Congress by Day, by Session Type and/or by Scientific Topic.

But also access the Abstract List, Voting Sessions, CRC Syllabus, EOR Instructional Lectures and get information on the CME Certification, what is happening now at the congress and search in the programme.

# THE EFORT CONGRESS App | My Personal Programme

| 10:10            | at 🗢 🕅                                                                                       |            |
|------------------|----------------------------------------------------------------------------------------------|------------|
| ÷                | Scientific Program।                                                                          | ×          |
| M                | WED THU FRI<br>22 23 24<br>Norning Afternoon                                                 |            |
| 09:00            | Acetabular Osteotomy's<br>In Children, Which Are<br>Original Techniques An<br>1:00h - Vienna | <b>і</b>   |
|                  | Irreparable Cuff Tears In Young Active Patients                                              | =          |
| 10:30            | Acetabular Revision<br>Surgery In Major Bone<br>Defects: Current Challe                      | 3<br>III   |
|                  | 1:00h - Brussels                                                                             | 铰          |
|                  | Acetabulum Fractures In Elderly                                                              | <b>(</b> ) |
|                  | Complex Shoulder                                                                             | ₽          |
| <b>h</b><br>Home | Programme Marketplace Industry More                                                          | 88         |

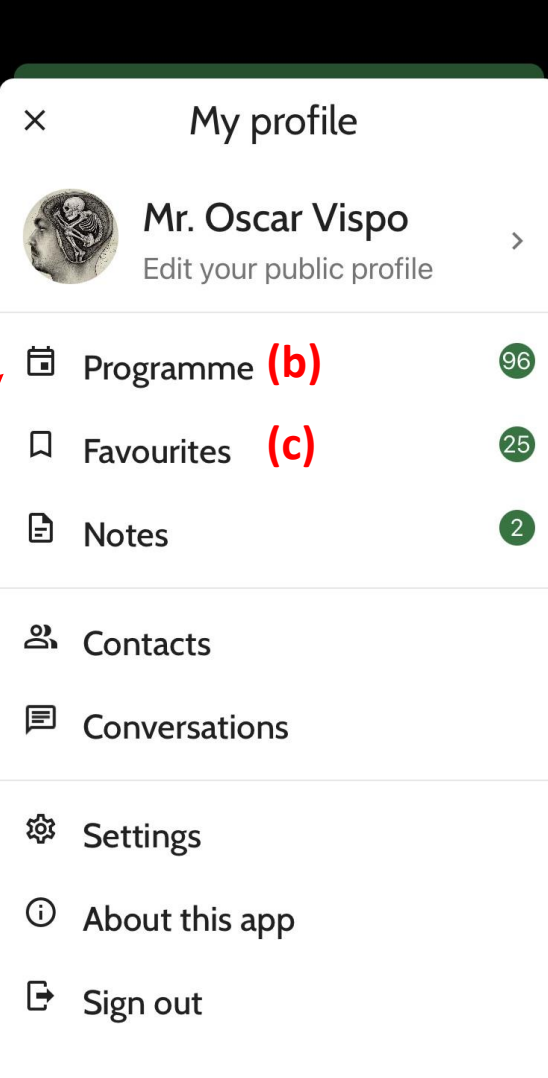

Back to society screen

Create your own congress personal programme by simply save your preferred sessions via the FAVORITE icon in the Session page in the Scientific Programme (a) to add it to your Personal Programme (b).

**Favourites (c)** will list your preferred booths locations if you mark any as favourite.

Please note that for **GDPR compliance**, this feature requires the **creation of a personal account** in the App in order to benefit from that feature as well as interactivity and networking features within the App.

In the same area you can also ad your **personal notes**, **update the App**, get **contacts** and start **conversations** with other participants as well as **manage your profile**.

### **THE EFORT CONGRESS App** | Exhibitors and Sponsors

.11 ? 🖽

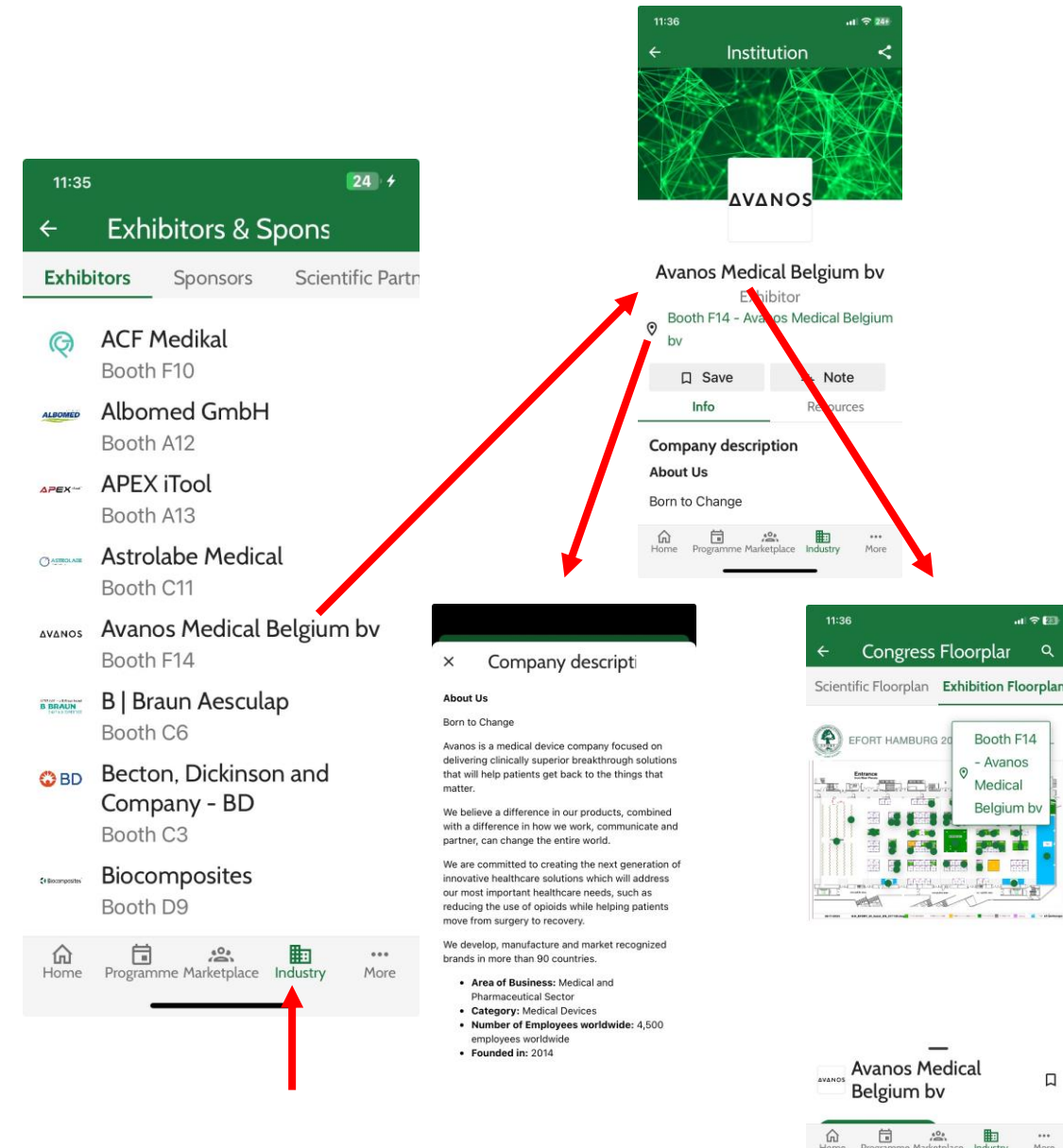

There are **3 types of partnership**, listed in the 3 Tabs:

- **Exhibitors** Listing EFORT's Industry Partners exhibiting with a booth in Lisbon.
- **Sponsors** Listing EFORT's Industry partners that despite not being onsite do have sponsored part of the congress.
- Scientific Partners Our sister organisation with a presence in the congress.

Click on name of any of the entities listed and get more **information about** it and resources such as they website. If you see a **booth number** it means they do exhibit in Hamburg and by clicking on the booth **number** you will find where their both is located.

Save your favourites exhibitors by clicking in the favourites icon and find them listed in your personal programme.

# **THE EFORT CONGRESS App | Congress Floorplans**

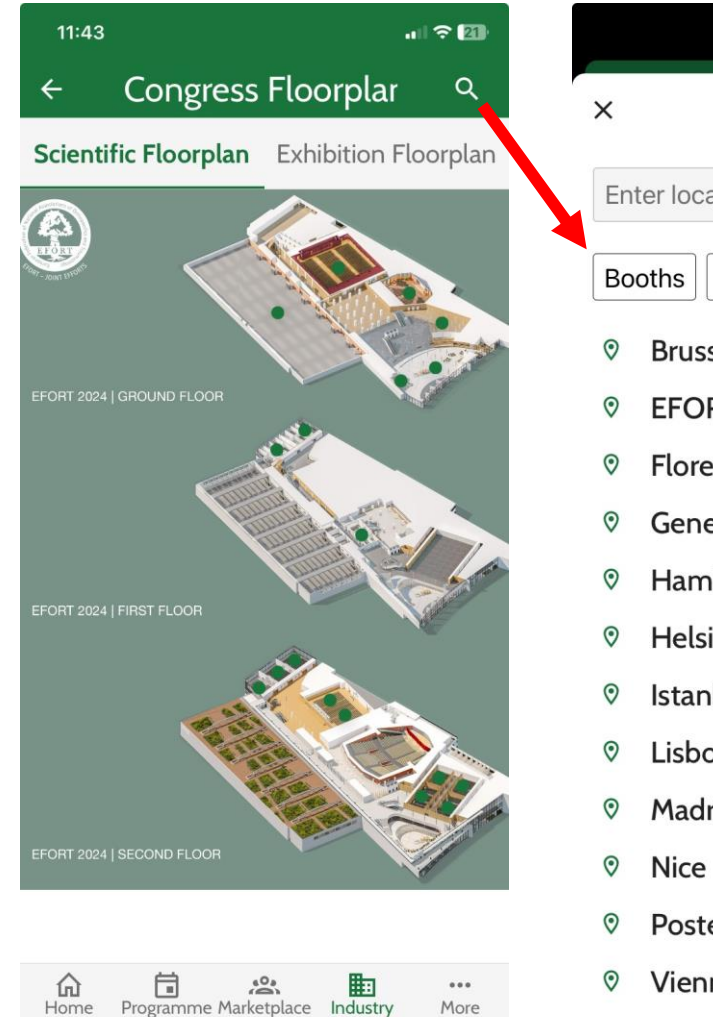

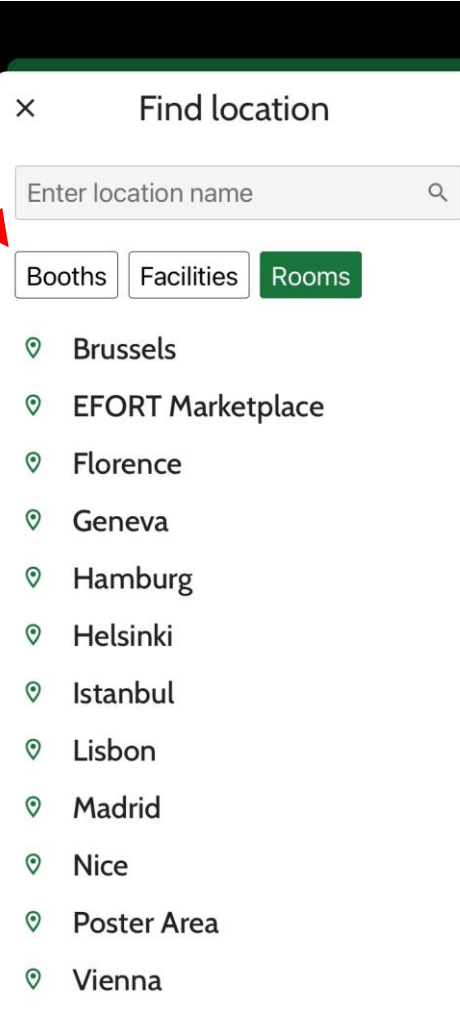

There are **4 floorplans**, located in 2 Tabs:

- Floorplan (Overall view of the Ground, First Floor and Second Floor of the CCH – The EFORT congress 2024 venue)
- Exhibition Floorplan.

Use the **magnifying glass icon** to browse in the different locations available which are:

- **Booths** of our exhibitors and scientific partners.
- Facilities of the Venue.
- Rooms Our Scientific Meeting Rooms.

RESOURCES

# THE EFORT CORPORATE App | Download the App: iOS (iPhone/iPad)

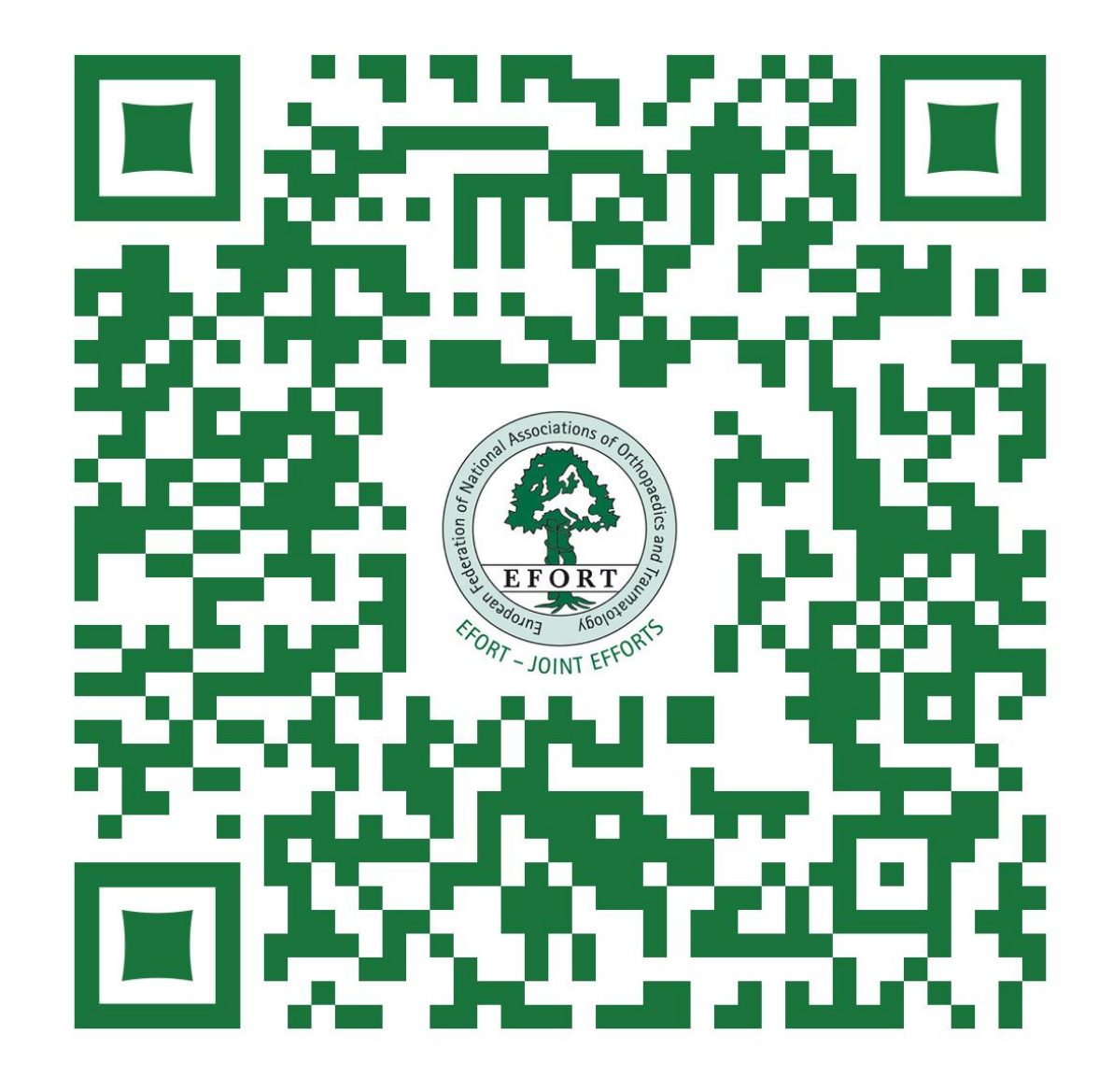

https://apps.apple.com/ch/app/efort/id1522702898?l=en

# THE EFORT CORPORATE App | Download the App: ANDROID devices

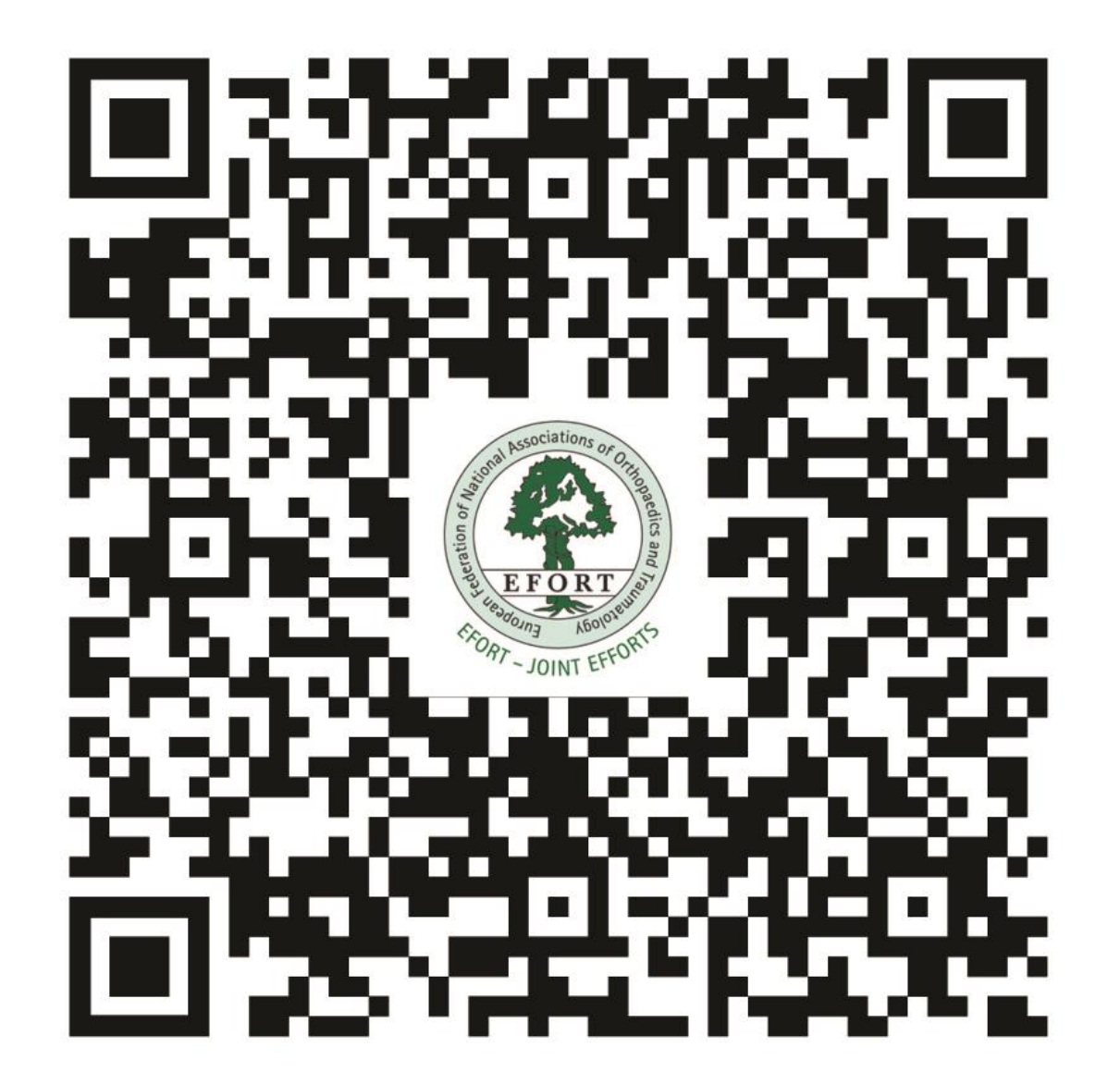

https://play.google.com/store/apps/details?id=cc.conferences.efort

# **THE EFORT CORPORATE App | Download Process**

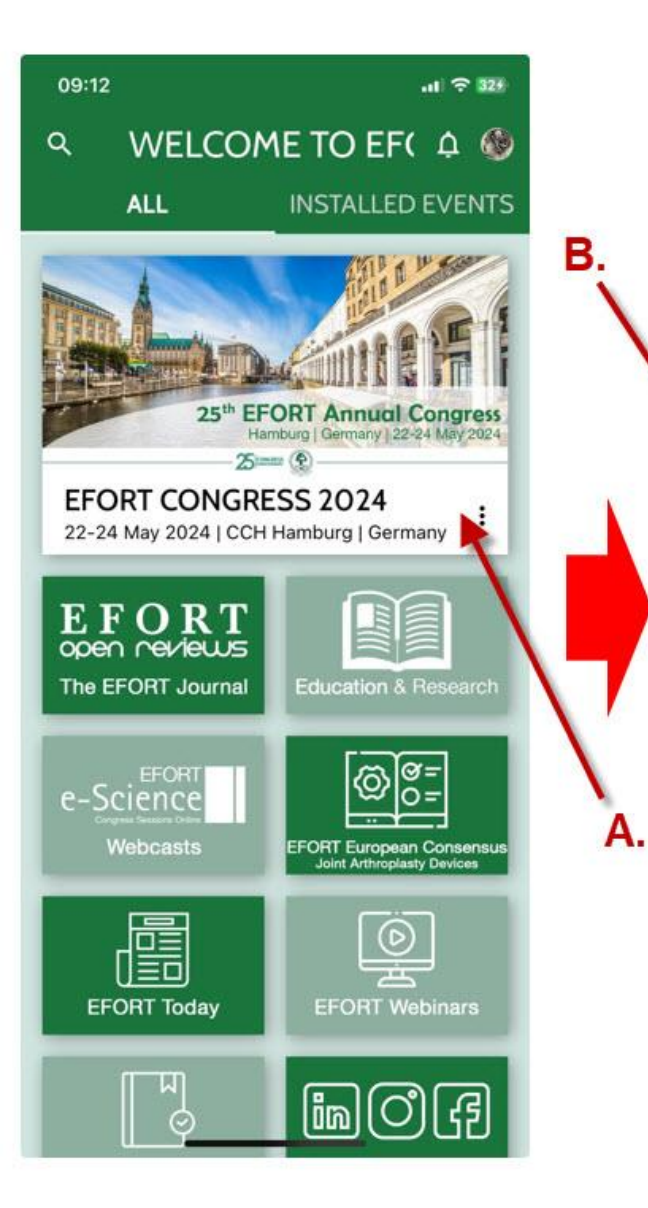

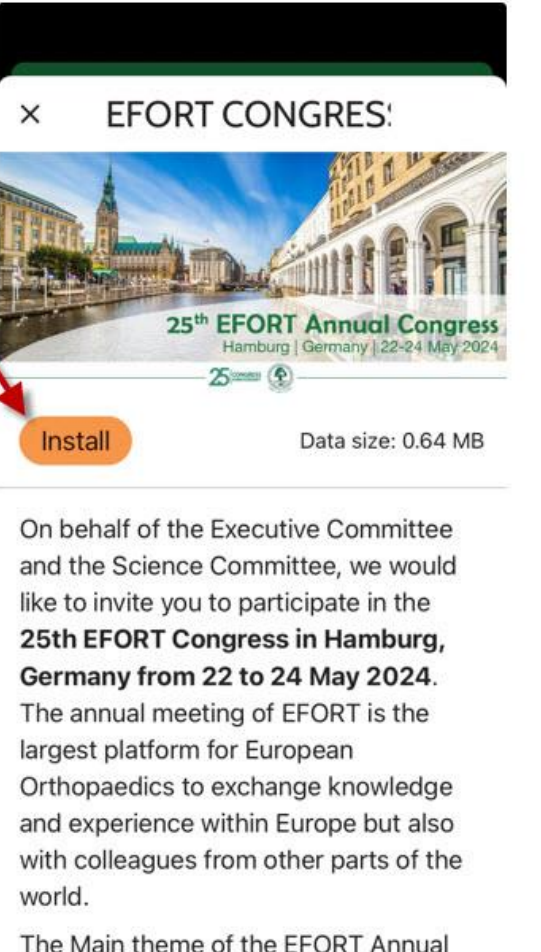

Congress Hamburg 2024 twill be "Collaborating for success". Hamburg is a renowned destination for

international-congresses and trade fair

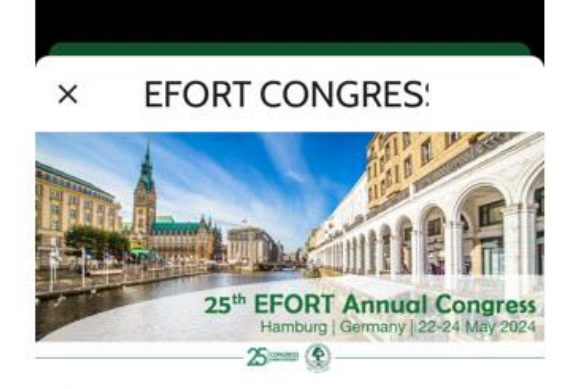

Downloading event data... 130.7 of 653.4KB (20%)

#### Cancel

On behalf of the Executive Committee and the Science Committee, we would like to invite you to participate in the 25th EFORT Congress in Hamburg, Germany from 22 to 24 May 2024. The annual meeting of EFORT is the largest platform for European Orthopaedics to exchange knowledge and experience within Europe but also with colleagues from other parts of the world.

Follow

account

Home

The Main theme of the EFORT Annual Congress Hamburg 2024 twill be

"Collaborating for success" Hamburg

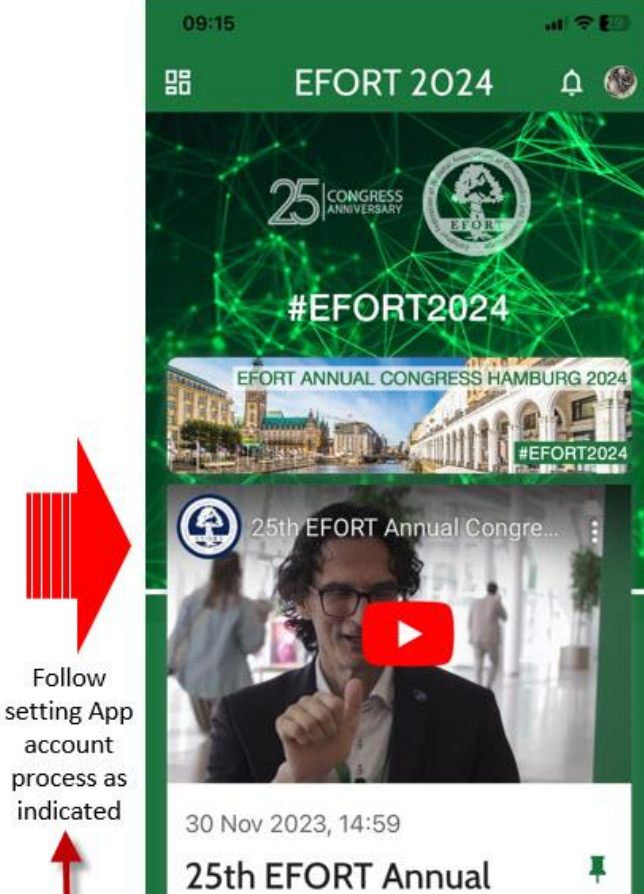

Congress Hamburg 2024 Collaborating for G 

Programme Marketplace Industry

...

More

# **THE EFORT CORPORATE App | Download Process**

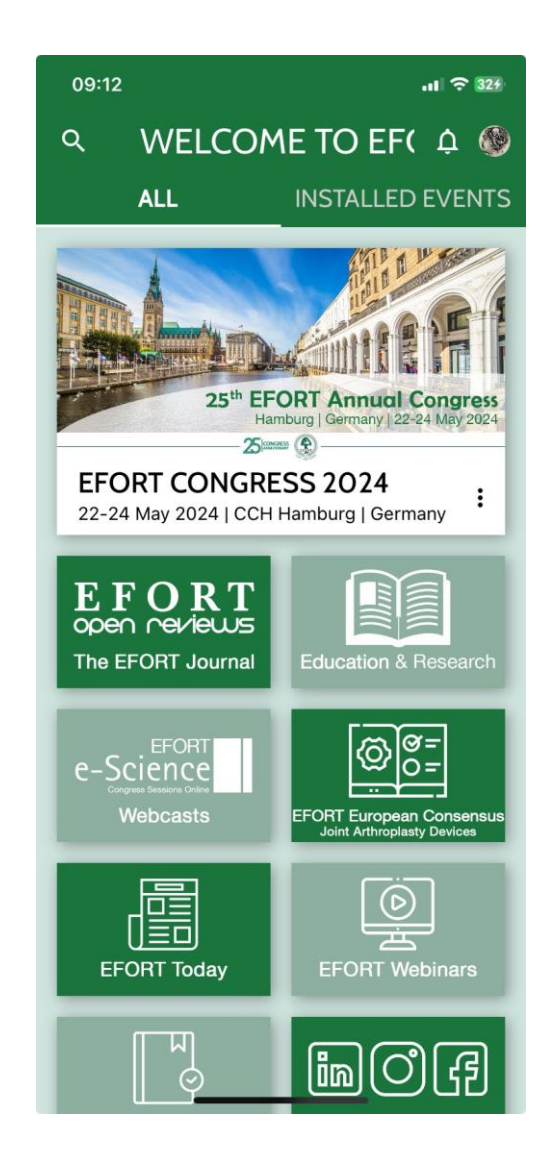

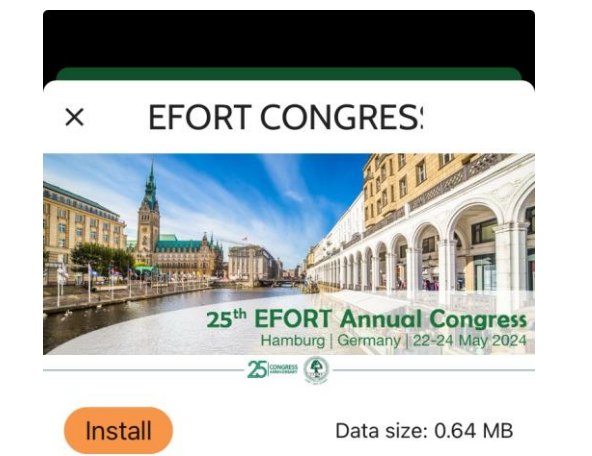

On behalf of the Executive Committee and the Science Committee, we would like to invite you to participate in the **25th EFORT Congress in Hamburg, Germany from 22 to 24 May 2024**. The annual meeting of EFORT is the largest platform for European Orthopaedics to exchange knowledge and experience within Europe but also with colleagues from other parts of the world.

The Main theme of the EFORT Annual Congress Hamburg 2024 twill be "**Collaborating for success**". Hamburg is a renowned destination for

international <del>congresses and</del> trade fair

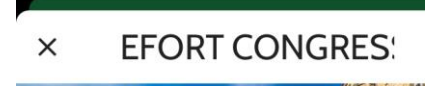

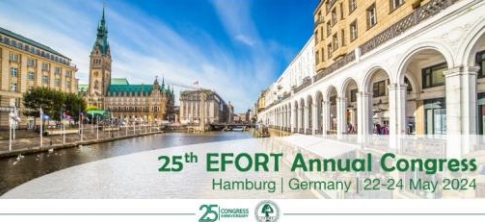

Downloading event data...
130.7 of 653.4KB (20%)

#### Cancel

On behalf of the Executive Committee and the Science Committee, we would like to invite you to participate in the **25th EFORT Congress in Hamburg, Germany from 22 to 24 May 2024**. The annual meeting of EFORT is the largest platform for European Orthopaedics to exchange knowledge and experience within Europe but also with colleagues from other parts of the world.

The Main theme of the EFORT Annual Congress Hamburg 2024 twill be

C "Collaborating for success". Hamburg

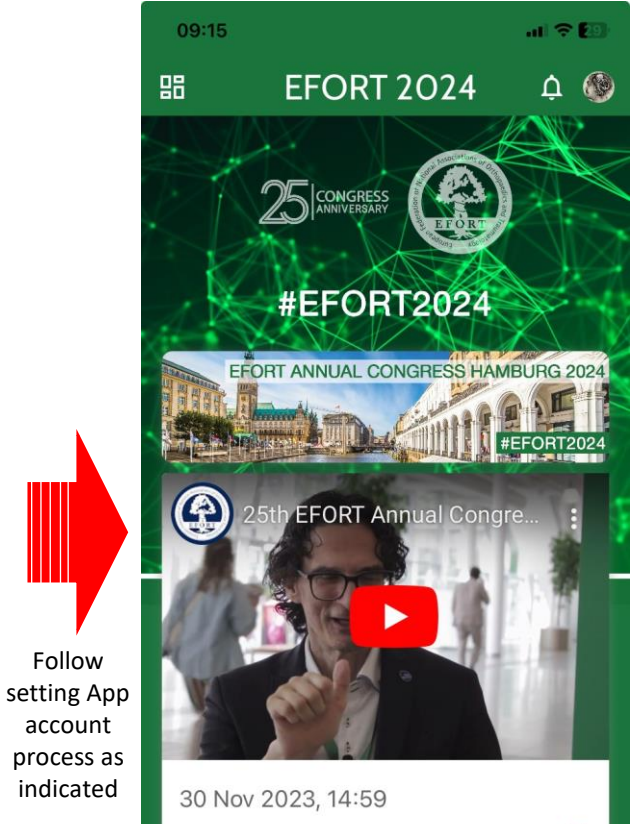

25th EFORT Annual Congress Hamburg 2024 | Collaborating for

Home Programme Marketplace Industry

...

More

A

俞